# POUNCE: STUDENT INSTRUCTIONS FOR NAME CHANGE

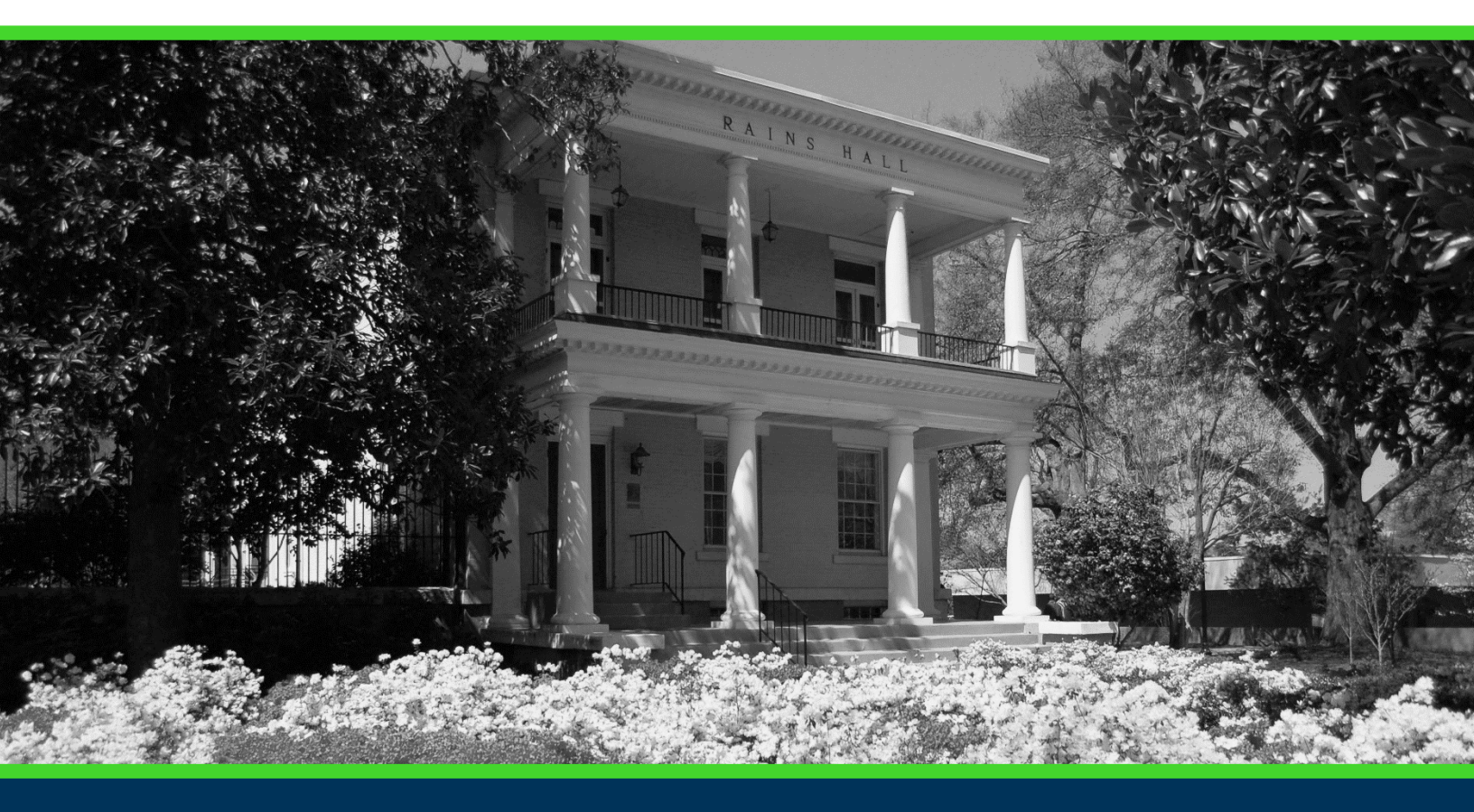

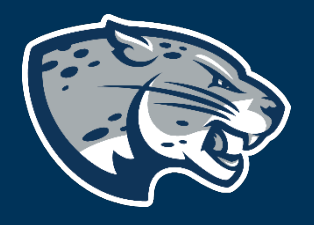

# OFFICE OF THE REGISTRAR USER INSTRUCTIONS

## **TABLE OF CONTENTS**

| PROCESS      | 2 |
|--------------|---|
| INSTRUCTIONS | 2 |
| CONTACT      | 3 |
|              |   |

#### **POUNCE: STUDENT INSTRUCTIONS FOR NAME CHANGE**

#### **PROCESS**

These instructions are used to assist students in updating their name in POUNCE.

## **INSTRUCTIONS**

- 1. Go to <a href="https://www.augusta.edu/registrar/updatepersonalinfo.php">https://www.augusta.edu/registrar/updatepersonalinfo.php</a>.
- 2. Click the "Student Name Update" tab.
- 3. Click the "Student Name Update Request" button.
- 4. Complete the form and submit it to our office with the supporting documentation.

# CONTACT

If you have any additional questions, please contact our office at <u>registrar@augusta.edu</u>.